1. Application is ready to submit and the applicant wishes to make a payment

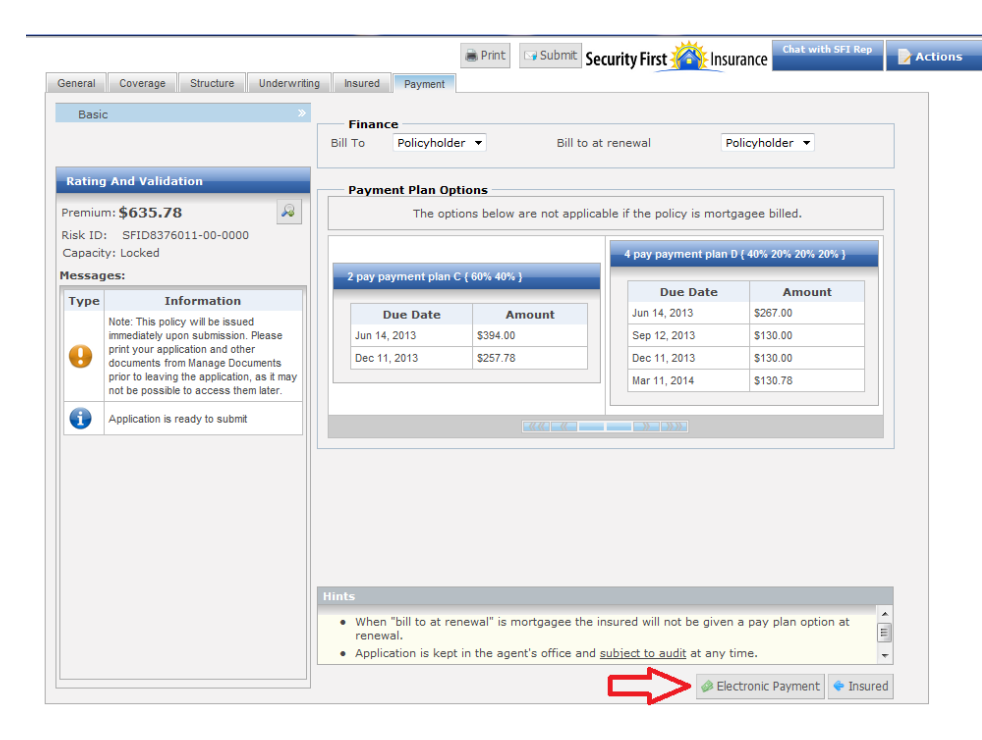

2. Electronic payment methods displayed

| Basi                                             | c                                                                         | Finance<br>Bill To Policy | holder • Bill to             | at renewal          | Pah       | cyholder 👻      |         |
|--------------------------------------------------|---------------------------------------------------------------------------|---------------------------|------------------------------|---------------------|-----------|-----------------|---------|
| Ratin                                            | g And Validation                                                          | Payment Play              | n Options                    |                     |           |                 |         |
| Premiu                                           | m:\$635.78                                                                | The                       | a options below are not appl | cable if the policy | is mortga | gee billed.     |         |
| lisk ID: SFID0376011-00-0000<br>Capacity: Locked |                                                                           |                           |                              |                     |           |                 |         |
| Hessay                                           | ges:                                                                      | Electronic Payment        |                              |                     |           |                 |         |
| Type                                             | Information                                                               | Payment Method            | Credit Card 💌                | ÷                   | e         | Amount \$267.00 |         |
|                                                  | Note: This policy will be issued<br>immediately upon submission. Ple      | Credit Card               | Information                  |                     |           | \$130.00        |         |
| Θ                                                | print your application and other<br>documents from Manage Docume          |                           | VISA Constant                |                     |           | 5130.00         |         |
|                                                  | prior to leaving the application, as<br>not be possible to access them to | Total Amount D            | ue \$635.78                  |                     |           | 5130.78         |         |
| 0                                                | Application is ready to submit                                            | Current Amoun             | t Due șu.uu                  |                     |           |                 |         |
|                                                  |                                                                           | Card Number               |                              |                     |           |                 |         |
|                                                  |                                                                           | (enter nur                | mber without spaces)         |                     |           |                 |         |
|                                                  |                                                                           | Expiration Date           |                              |                     |           |                 |         |
|                                                  |                                                                           | (MMVV)                    |                              | -                   |           |                 |         |
|                                                  |                                                                           | CVV Number                |                              |                     |           |                 |         |
|                                                  |                                                                           | Address In                | formation                    |                     |           |                 |         |
|                                                  |                                                                           | First Name                | SFI1                         |                     |           |                 |         |
|                                                  |                                                                           | Last Name                 | Test                         |                     | iven a    | pay plan option | at E    |
|                                                  |                                                                           | Address Line 1            | 320 EDEN TRL                 |                     | iny tim   | ia.             | -       |
|                                                  |                                                                           | Address Line 2            |                              |                     | Electi    | onic Payment    | insured |
|                                                  |                                                                           | City                      | LAKE MARY                    |                     |           |                 |         |
|                                                  |                                                                           | State                     | FL                           |                     |           |                 |         |
|                                                  |                                                                           | Zip                       | 32746 + 3956                 |                     |           |                 |         |
|                                                  |                                                                           | Country                   | USA                          |                     |           |                 |         |
|                                                  |                                                                           |                           | 1000010000                   | -                   |           |                 |         |

3. Select eCheck payment method. Bank account data fields will be presented for entry

|                                                                                                    | Bill To Policyholder  Bill to at renewal                                                                                                    | Policyholder 🔻                                                                                            |
|----------------------------------------------------------------------------------------------------|----------------------------------------------------------------------------------------------------|----------------------------------------------------------------------------------------------------|
| Rating And Validation                                                                                                    | Payment Plan Options                                                                                                    |                                                                                                    |
| Premium: \$635.78                                                                                                    | The options below are not applicable if the policy                                                                                                    | is mortgagee billed.                                                                                      |
| Risk ID: SFID8376011-00-0000<br>Capacity: Locked                                                                                                    | Electronic Payment                                                                                                    | fan D { 40% 20% 20% 20% }                                                                                 |
| Type       Information         Note: This policy will be issued immediately upon submission. Ple documents from Manage Docum prior to leaving the application, and ther documents from Manage Docum         Image: Application of the solution of the solution of the point of the solution of the point of the solution of the point of the solution of the solution of the solut | Payment Method       eCheck         Ctelack Information         Total Amount Due 6355.78         Payment       0         Amount Due 6355.78         Payment       0         Amount Due 6355.78         Payment       0         Amount Due 6355.78         Payment       0         Amount Due 6355.78         Payment       0         Amount Due 635.78         Payment       0         Anount Due 635.79         Number       Check Image         Bank       Staw@SecurtyFristFier         Address       Shaw@SecurtyFristFier         Address       Soon as the same day the payment is made. | e Amount<br>S267.00<br>S130.00<br>S130.00<br>S130.78<br>S130.78<br>Uven a pay plan option at<br>iny time. |

4. Clicking "Check Image" will provide sample to assist in identifying bank routing and account numbers

|                                      |                                                                                                    | Bill To Policyholder 👻                                                                                         | Bill to at renewal                                                                                                    | Policyholder 👻             |
|--------------------------------------|----------------------------------------------------------------------------------------------------|----------------------------------------------------------------------------------------------------|----------------------------------------------------------------------------------------------------|----------------------------|
| Rating And Valid                     | ation                                                                                                  | Payment Plan Options                                                                                           |                                                                                                    |                            |
| Premium: <b>\$635.7</b>              | /8                                                                                                    | The options below                                                                                              | are not applicable if the polic                                                                                                    | y is mortgagee billed.     |
| Risk ID: SFID837<br>Capacity: Locked | 6011-00-0000                                                                                           |                                                                                                    |                                                                                                    | ulan D / 40% 20% 20% 20% 1 |
| Messages:                            | Elect                                                                                                  | tronic Payment                                                                                                 |                                                                                                    |                            |
| Туре                                 | nformation                                                                                             | Payment Method eCheck 🔻                                                                                        | •                                                                                                    | e Amount                   |
| Note: This po<br>immediately u       | licy will be issued<br>pon submission. Ple                                                             | eCheck Information                                                                                             |                                                                                                    | \$130.00                   |
| e print your ap                      | plication and other                                                                                    |                                                                                                    | and the second second sec |                            |
| prior to leave                       | (C) (d x ())                                                                                           | https://tivabeta.bipt.com/quote2issue-we                                                                       | bui Q - A → 🛞 bint.com                                                                                                    | ×                          |
| (i) Application i                    | File Edit View I                                                                                       | Favorites Tools Help<br>[Portal 🌄 Suggested Sites 👻 🚑 Web S                                                    | Slice Gallery 👻 🌒 Home Page<br>2400                                                                                                    | 1                          |
| Application i                        | File Edit View I                                                                                       | Favorites Tools Help<br> Portal 🔽 Suggested Sites 👻 🔊 Web S                                                    | Slice Gallery ▼ (●) Home Page<br>2400<br>91-548/1221<br>\$                                                                                                    |                            |
| Application i                        | File Edit View I                                                                                       | Favorites Tools Help<br>[Portal [] Suggested Sites • [] Web S                                                  | Siice Gallery ▼ (●) Home Page<br>2400<br>19 91-548/1221<br>\$<br>DOLLARS                                                                                                    |                            |
| Application i                        | File Edit View I                                                                                       | Favorites Tools Help<br>[Portal Suggested Sites - @] Web S<br>278: 6724301068#                                 | Slice Gallery ▼ (●) Home Page<br>2400<br>1991-548/1221<br>\$<br>DOLLARS<br>2400#*                                                                                                    |                            |
| Application i                        | File Edit View I<br>File Edit View I<br>File Edit View I<br>For SFI<br>For<br>I:1221056<br>Routing Num | Favorites Tools Help<br>[Portal Suggested Sites - D Web S<br>2781: E 7 24 30 10 E B III<br>hber Account Number | Silice Gallery ▼ (●) Home Page<br>2400<br>                                                                                                    |                            |

5. Enter payment information, provide payment authorization and submit payment

| isk ID                           | : SFID8376011-00-0000             |                 |                                   |                   |          | 1 40% 20% 20% 20% 1    |
|----------------------------------|-----------------------------------|-----------------|-----------------------------------|-------------------|----------|------------------------|
| essag                            | ges:                              | Electronic Paym | ent                               | _                 |          | {40/8/20/8/20/8/20/8/} |
| Гуре                             | Information                       | Payme           | nt Method eCheck -                |                   | е        | Amount                 |
|                                  | Note: This policy will be issued  |                 |                                   |                   |          | \$267.00               |
| immediately upon submission. Ple |                                   | e               | Check Information                 |                   | \$130.00 |                        |
| U                                | documents from Manage Docume      | •               | Please check the payment checkbox | authorization     |          | \$130.00               |
|                                  | not be possible to access them la | Tab             | LAnnut Due Acos 70                |                   |          | \$130.78               |
| A                                | Application in ready to submit    | Tota            | al Amount Due \$635.78            | _                 |          |                        |
| U                                | Application is ready to submit    | Amo             | ount 390.0                        |                   |          |                        |
|                                  |                                   | Тур             | e of<br>Personal Checking         | •                 |          |                        |
|                                  |                                   | Ban             | k Protoff                         | -                 |          |                        |
|                                  |                                   | Nam             | ne Dank of Fi                     |                   |          |                        |
|                                  |                                   | Nam             | ount SFI1 Test                    |                   |          |                        |
|                                  |                                   | Rou             | ting 122105278                    | Check Image       |          |                        |
|                                  |                                   | Num             | hber http://www.in                | <u>check mage</u> |          |                        |
|                                  |                                   | Acc             | ount 6724301068                   |                   |          |                        |
|                                  |                                   | Num             | nber                              | _                 |          |                        |
|                                  |                                   | Num             | ase5232366                        |                   | iven     | a pay plan option at   |
|                                  |                                   | Ema             | ail SShaw@SecurityFirstF          | lor               | iny t    | me. 👻                  |
|                                  |                                   | Add             | When a check is pro               | vided as          | Elo      | tronic Dowmont         |
|                                  |                                   | _               | payment, we are au                | thorized to       | > Elei   |                        |
|                                  |                                   |                 | soon as the same da               | ay the payment is |          |                        |
|                                  |                                   |                 | made.                             |                   |          |                        |
|                                  |                                   |                 |                                   |                   |          |                        |
|                                  |                                   | 🔶 Bac           | k 🛛 🖌 Submit Payn                 | hent              |          |                        |
|                                  |                                   |                 |                                   | •                 |          |                        |

6. System will display payment submission status and record of confirmation (may be printed)

| d                                                             |                          |                                                                                                    |                                                                                                    | 4 g         | ay payment plan   | D { 40% 20% 20% 2           | 0% }  |
|---------------------------------------------------------------|--------------------------|----------------------------------------------------------------------------------------------------|----------------------------------------------------------------------------------------------------|-------------|-------------------|-----------------------------|-------|
|                                                               | 2 pay payme              |                                                                                                    |                                                                                                    | -           |                   |                             |       |
| Information                                                   | -                        |                                                                                                    |                                                                                                    | -           | Due Date          | Amoun                       | it    |
| s policy will be issued                                       | Duel                     | Date                                                                                                    | Amount                                                                                                    | Ju          | un 14, 2013       | \$267.00                    |       |
| y upon submission. Please                                     | Jun 14, 2013             |                                                                                                    | \$394.00                                                                                                    | Sep 12, 201 | ep 12, 2013       | \$130.00                    |       |
| s from Manage Documents                                       | Dec 11, 2013             |                                                                                                    | \$257.78                                                                                                    | 0           | ec 11, 2013       | \$130.00                    |       |
| aving the application, as it may ssible to access them later. |                          |                                                                                                    |                                                                                                    | 1/          | ar 11, 2014       | \$130.78                    |       |
| n is ready to submit                                          | Pa                       | Payment Submission Status                                                                                            |                                                                                                    |             |                   |                             |       |
|                                                               |                          | Paymer                                                                                                    | nt was submitted                                                                                                    |             |                   |                             |       |
|                                                               | Hints<br>Hints<br>Applic | Paymer<br>st<br>ectronic F<br>FID83760<br>Jbmitted s<br>isk ID: Sf<br>mount: \$<br>ate: Mon<br>DT 2013<br>ransaction | Numersion status<br>nt was submitted<br>uccessfully.<br>Payment on Risk ID<br>11 has been<br>successfully.<br>FID8376011<br>390.00<br>Jun 10 14:57:13<br>n Number: 0<br>OK Print | e insured   | will not be given | 1 a pay plan optic<br>time. | on at |

7. An e-mail confirmation will be sent to the insured

| Junk - Delete                                        | Reply Reply Forward To More -                      | Upload     | <ul> <li>S - SMC4 Failed (a) To Manag</li> <li>SMC4 Users  One</li> <li>Reply &amp; Delete  Create Net</li> </ul> | w ¥ | Move | Rules + | Mark Categ | orize Follow<br>Up = | a55 | Related + | Q<br>Zoom |  |
|------------------------------------------------------|----------------------------------------------------|------------|----------------------------------------------------------------------------------------------------|-----|------|---------|------------|----------------------|-----|-----------|-----------|--|
| Delete                                               | Respond                                            | OnBase     | Quick Steps                                                                                                    | 6   |      | Move    | Tags       |                      | 5   | diting    | Zoom      |  |
| m: Gouth<br>Shele                                    | iam Goginnei «gouthamprakash.gogineni@i<br>ry Shaw | bipt.com>  |                                                                                                    |     |      |         |            |                      |     |           |           |  |
| ject: Gout                                           | ham Gogineni Customer Receipt/Purcha               | se Confirm | ition                                                                                                    |     |      |         |            |                      |     |           |           |  |
| Order Information<br>Merchant:<br>Invoice Number:    | Goutham Gogineni<br>SFID8376011000000              |            |                                                                                                    |     |      |         |            |                      |     |           |           |  |
|                                                      |                                                    |            |                                                                                                    |     |      |         |            |                      |     |           |           |  |
| Billing Informati<br>SShaw 25 ecory<br>3865232366    | ion Shippin<br>FirstFlorida.com                    | ig Informa | ion                                                                                                    |     |      |         |            |                      |     |           |           |  |
| Billing Informati<br>SShaw@Security1<br>3865232366   | ion Shippin<br>FarstFlorida.com                    | ig Informa | Total: US \$390.00                                                                                                |     |      |         |            |                      |     |           |           |  |
| Billing Informati<br>SShaw 2 Security<br>3865232366  | ion Shippin<br>FerstFlorida.com                    | ıg Informa | ion<br>Total: US \$390.00                                                                                         |     |      |         |            |                      |     |           |           |  |
| Billing Informati<br>SShare 2 Security<br>3865232366 | ion Shippin<br>FirstFlorida.com                    | ıg Informa | inn<br>Total: US \$390.00                                                                                         |     |      |         |            |                      |     |           |           |  |